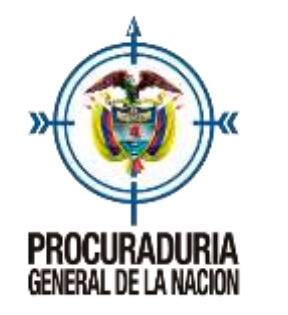

Procedimiento para consultar fallos, conceptos y actos administrativos

La Procuraduría General de la Nación cuenta con un **sistema de información** administrado por el Grupo de Relatoría que permite la consulta permanente de las decisiones y conceptos más importantes emitidos por las diferentes dependencias de la entidad en desarrollo de sus funciones misionales - disciplinarias, preventivas y de intervención - como también decisiones del nivel regional y provincial e igualmente de los actos administrativos.

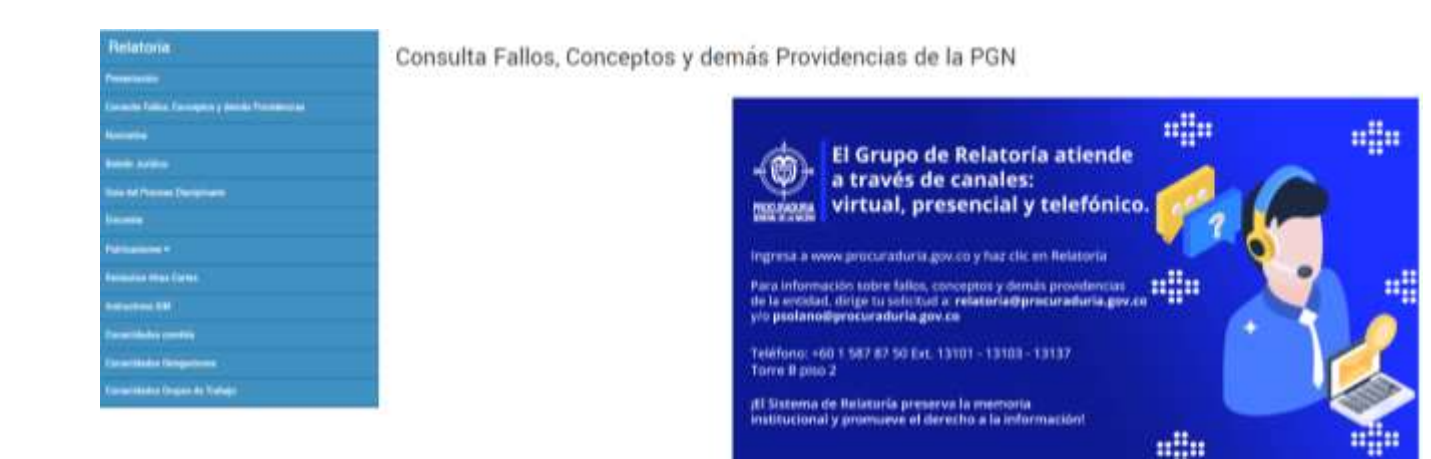

1970, while a pay and a Denne in Neurona, in Information and periods a consultance period in the Machines of American American Amer

- Farmi
- Fuerte futtual

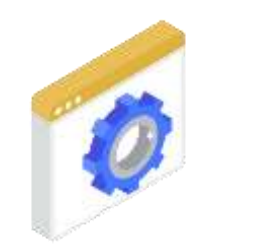

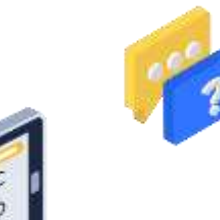

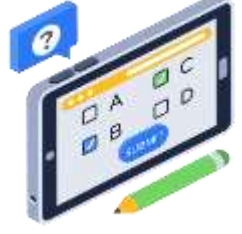

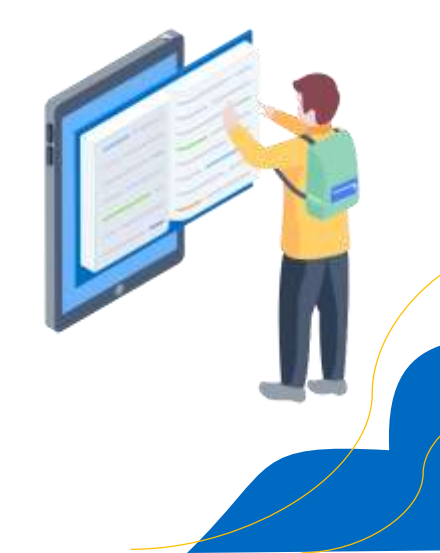

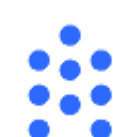

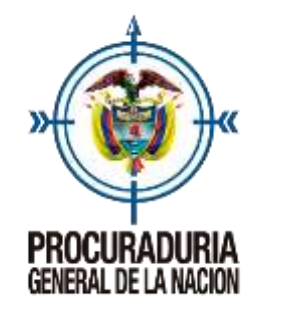

Procedimiento para consultar fallos, conceptos y actos administrativos

A continuación, **a manera de ejemplo vamos a realizar la consulta** de la resolución 447 del 2020, para lo cual debemos seguir los siguientes pasos:

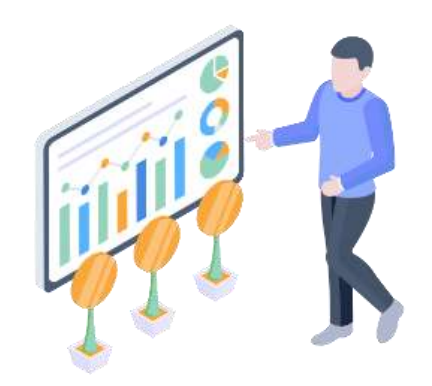

1.Dando clic en el banner que se encuentra en la página web de la Procuraduría: <u>www.procuraduria.gov.co</u>

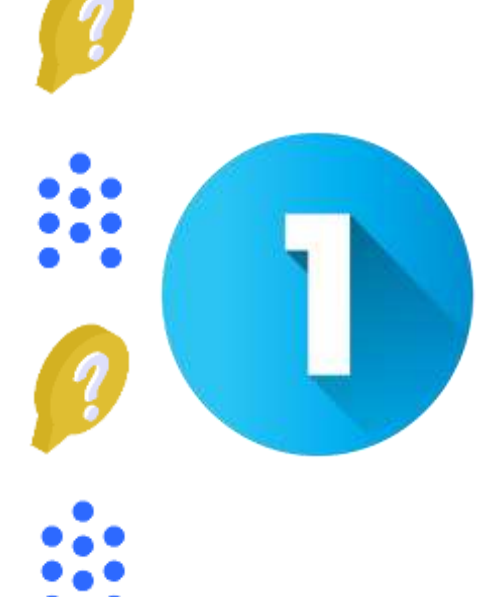

Usted puede ingresar para hacer la consulta de tres formas.

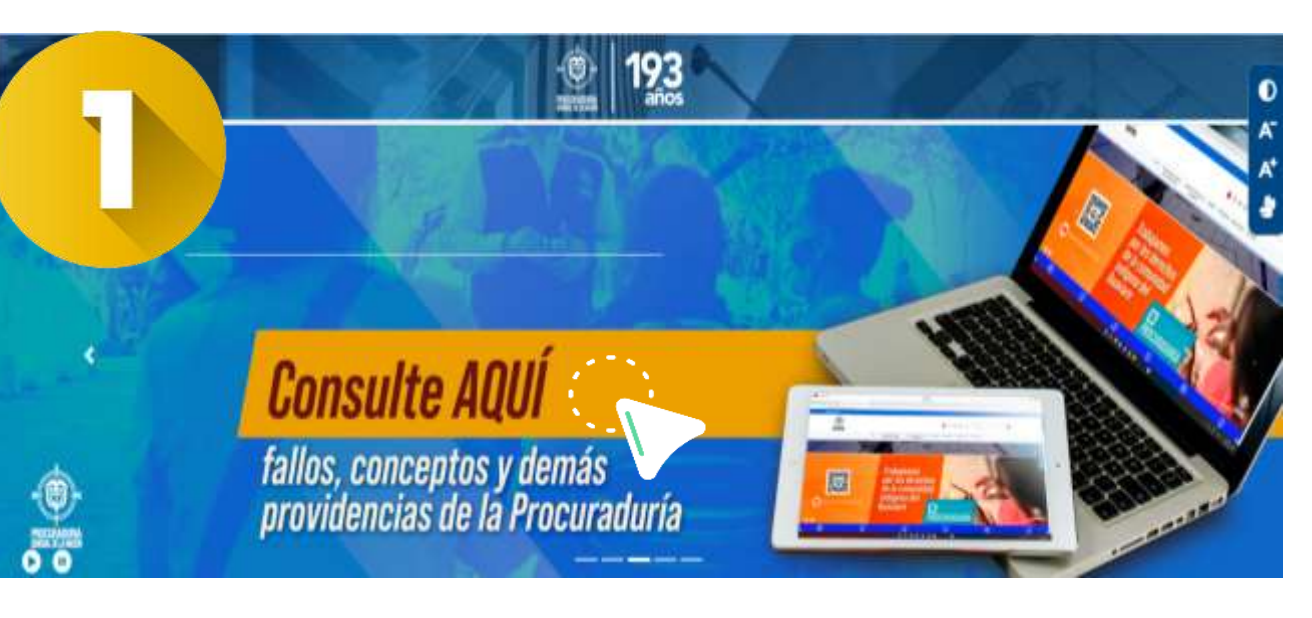

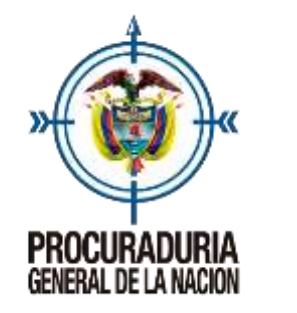

Procedimiento para consultar fallos, conceptos y actos administrativos

A continuación, a manera de ejemplo vamos a realizar la consulta de la resolución 447 del 2020, para lo cual debemos seguir los siguientes pasos:

la consulta de tres formas.

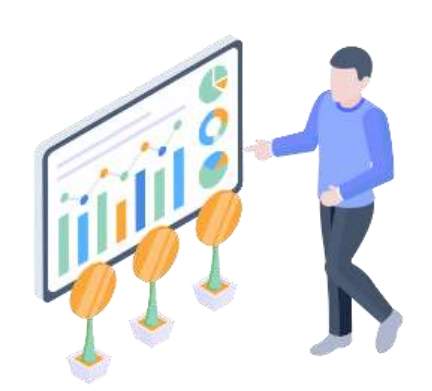

2. Ingresando por la parte superior en la pestaña de interés de la pagina web y ubicando relatoría.

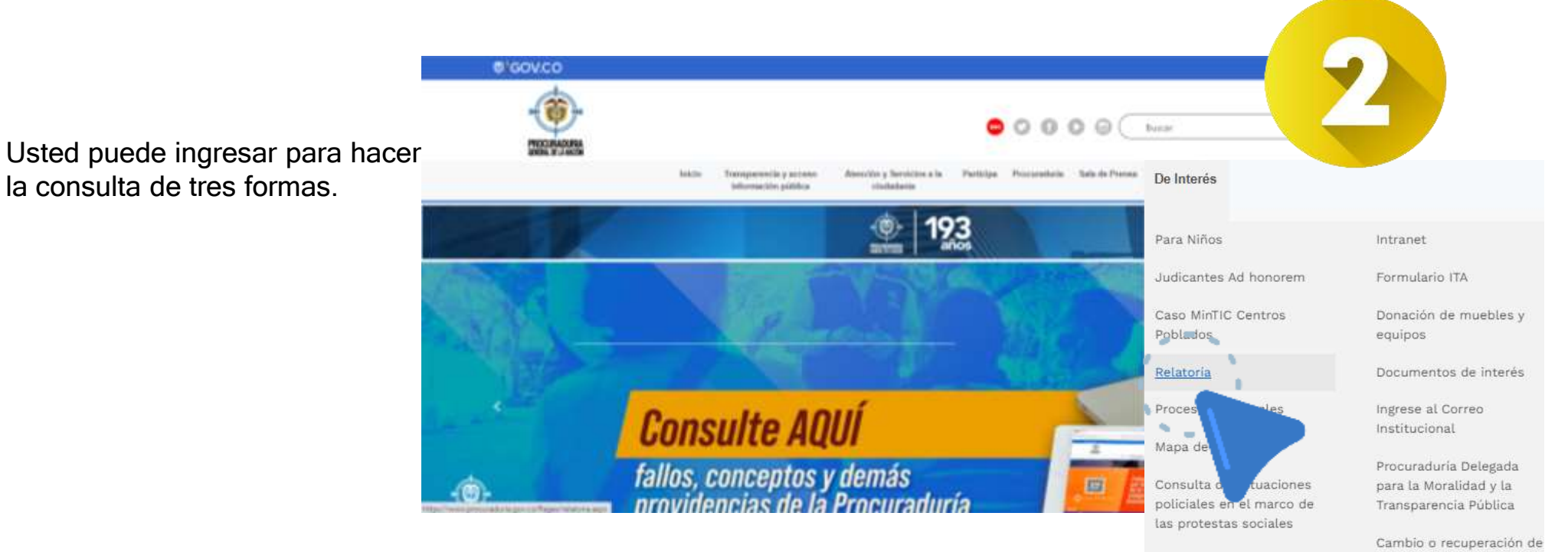

Covid acciones de la PGN contraseña

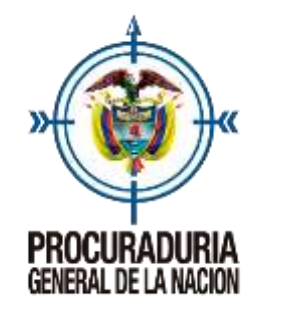

Procedimiento para consultar fallos, conceptos y actos administrativos

A continuación, **a manera de ejemplo vamos a realizar la consulta** de la resolución 447 del 2020, para lo cual debemos seguir los siguientes pasos:

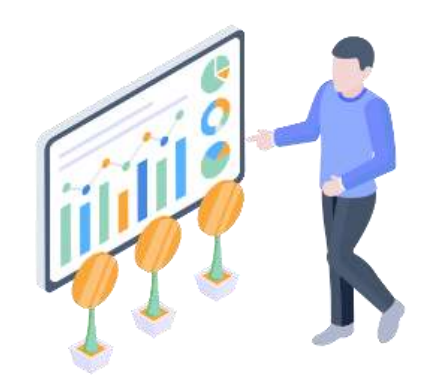

### 3.Ó, en la parte media de la página en el link de relatoría

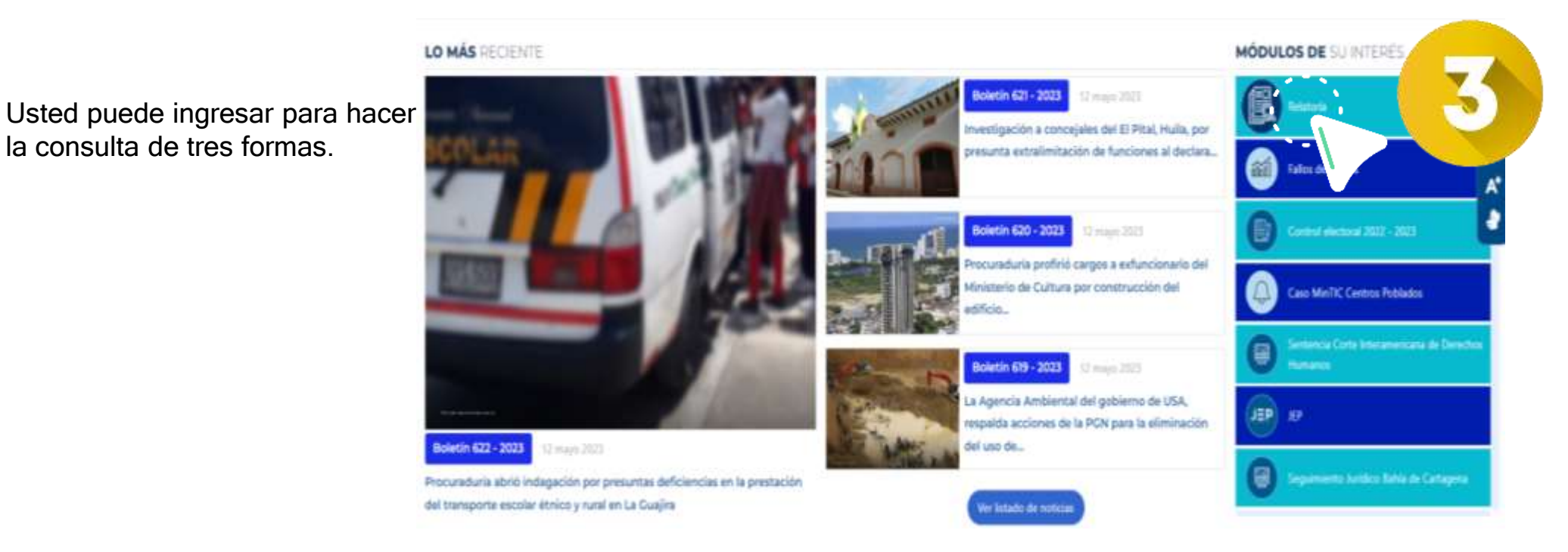

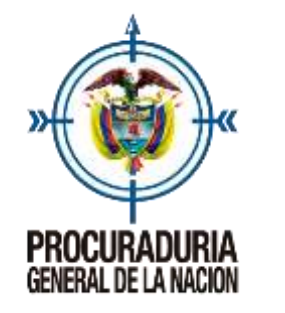

Procedimiento para consultar fallos, conceptos y actos administrativos

A continuación, **a manera de ejemplo vamos a realizar la consulta** de la resolución 447 del 2020, para lo cual debemos seguir los siguientes pasos:

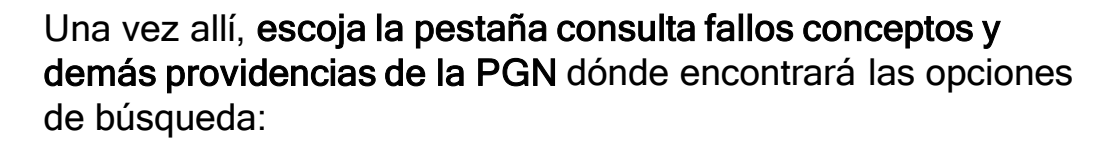

### Consulta Fallos, Conceptos y demás Providencias de la PGN

4 ......

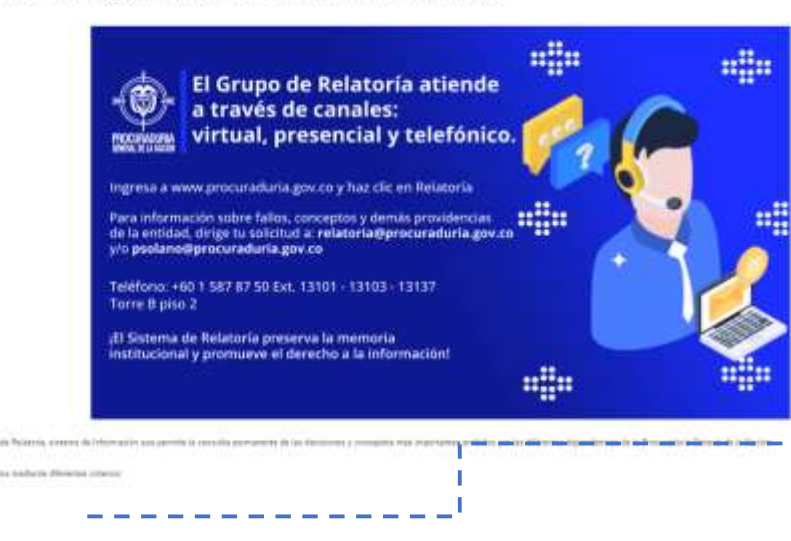

### opciones de búsqueda:

- Instructivo
- · Tesauro (indice alfabético por descriptor-restrictor)
- Tema
- Área
- Ponente
- Tipo de documento
- Entidad
- Resoluciones, Circulares, Directivas y otros
- Partes
- Fuente formal

Seleccione la de su preferencia recuerde que el tesauro está organizado a través de descriptores y restrictores de manera alfabética, los demás motores podrán ser utilizados sin necesidad de tener toda la información solicitada por el sistema.

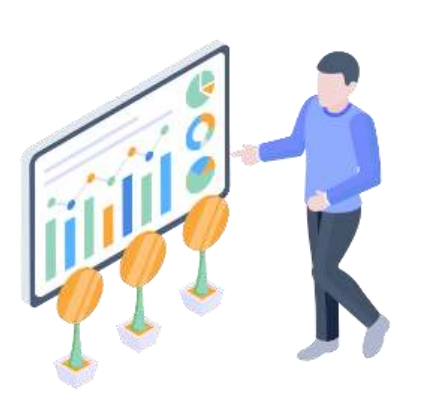

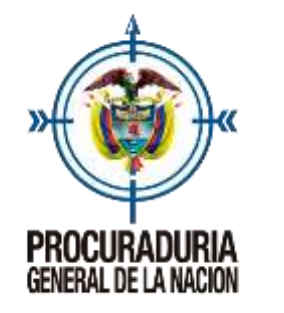

Procedimiento para consultar fallos, conceptos y actos administrativos

A continuación, **a manera de ejemplo vamos a realizar la consulta** de la resolución 447 del 2020, para lo cual debemos seguir los siguientes pasos:

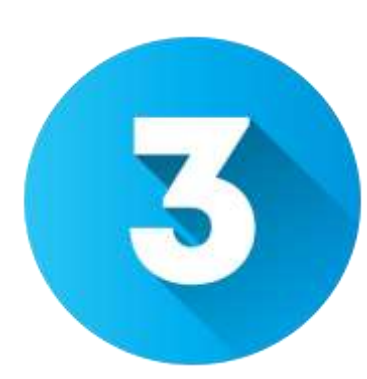

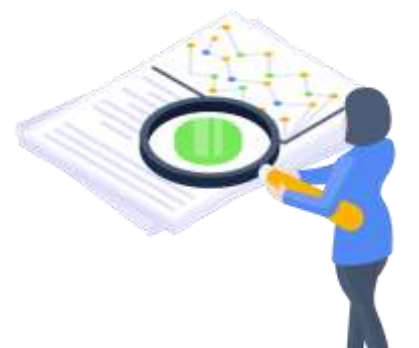

En nuestro caso a manera de ejemplo vamos a consultar un acto administrativo la resolución 447 de 2020, allí **ubicaremos el tipo de documento si lo conocemos y el número correspondiente**, podemos también utilizar la dependencia o una palabra clave si tenemos esa información así como limitar la búsqueda utilizando el rango de años.

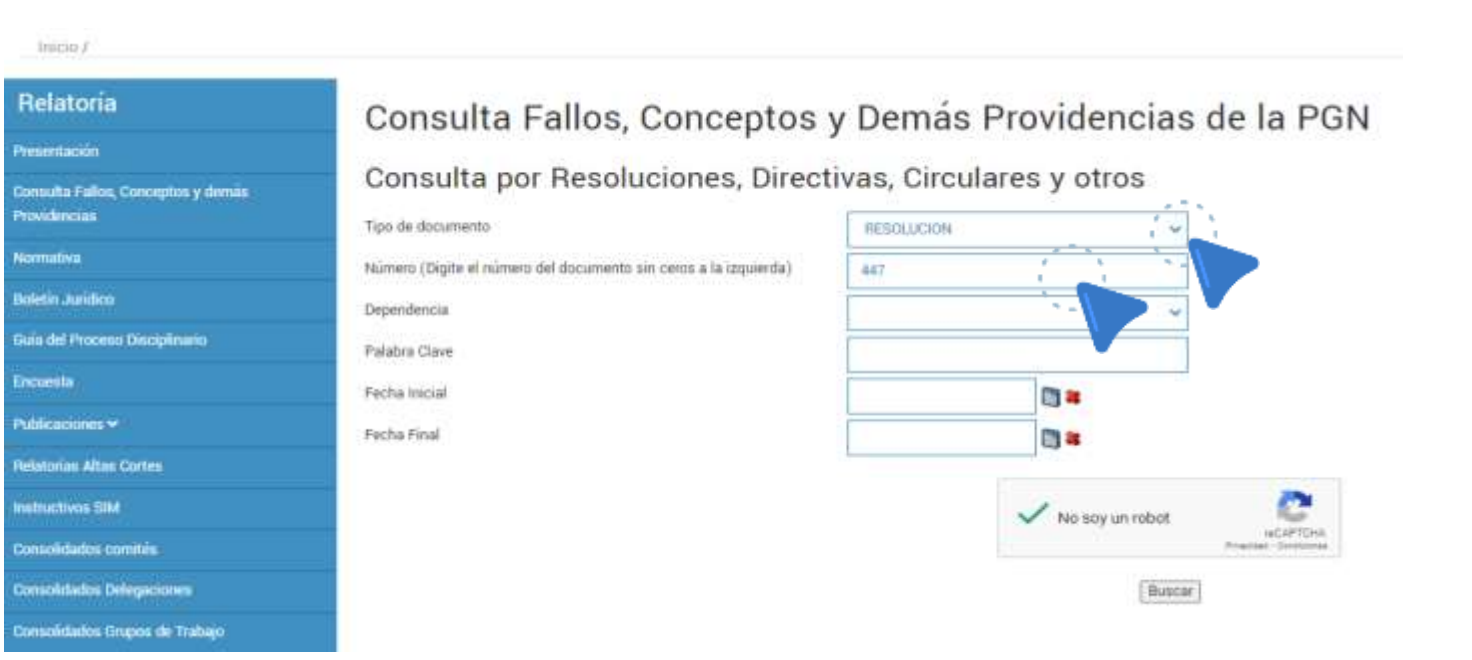

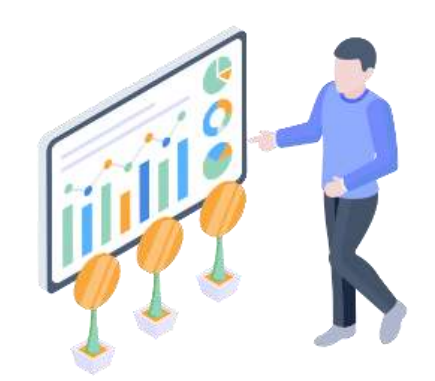

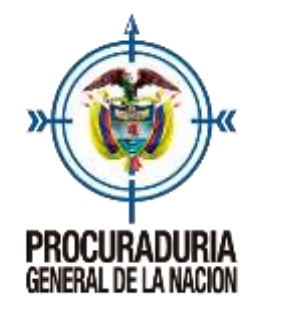

Procedimiento para consultar fallos, conceptos y actos administrativos

A continuación, **a manera de ejemplo vamos a realizar la consulta** de la resolución 447 del 2020, para lo cual debemos seguir los siguientes pasos:

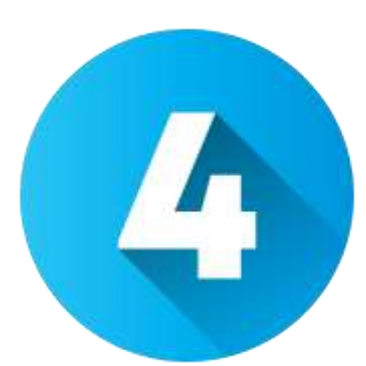

Una vez tengamos la información daremos clic y aparecerá en la pantalla el listado de todas las resoluciones 447 que se hayan expedido ubicándose en la parte superior la más reciente para terminar por la más antigua.

| Tax Decoments | Nievere | Dependencie                     | Tens                               | Suffere                                                                                                    | 016            | Testa                          |
|---------------|---------|---------------------------------|------------------------------------|----------------------------------------------------------------------------------------------------|----------------|--------------------------------|
| RESOLUCION    | 447     | DESPACHO<br>PROCURADOR GENERAL  | RESOLUCION RELATORIA               | Se unifican y modifican las disposiciones relacionadas con el sistema de relatoria de la procuraduria general de la nación                                                                                                    |                | viernes, 6<br>noviembre 2020   |
| RESOLUCION    | 447     | DESPACHO<br>PRIOCURADOR GENERAL | RESOLUCION COMISION<br>DE PERSONAL | Convoca a la efección del representante de los servidores para el periodo 2015 - 2017                                                                                                    | Docume         | jueves, 29 octubre<br>2015     |
| RESOLUCION    | 447     | DESPACHO<br>PROCURADOR GENERIAL | RESOLUCION                         | Por medio de la cual se corresions a la procuraduria cuarta delegada para la casación penal ante la corte soprema de<br>justicia para intervenir como agente especial dentro del expediente que adefanta el despácho del vicefiscal general de la<br>nación. | A<br>Documento | viernes, 24 octubre<br>2008    |
| REVOLUCION    | 447     | DESPACHO<br>PROCURADOR GENERAL  | RESOLUCION                         | Por medio de la cual se conciede una licencia ordinaria no meturierada                                                                                                    | Documenta      | mércoles, 14<br>diciembre 2005 |
| RESOLUCIÓN    | 447     | DESPACHO<br>PROCURADOR GENERAL  | RESOLUCION                         | Pór medio de la cual se confiere una comisión de servicios                                                                                                    | Documento      | jueves, 2 diciembre<br>2004    |
| RESOLUCIÓN    | 447     | DESPACHO<br>PROCURADOR GENERAL  | RESOLUCION                         | Se hace un traslado en el presupuesto de gastos de funcionamiento del exitituito de estudios del ministerio público<br>vigencia fiscal de 2003                                                                                                    | Documento      | viermen, 21<br>noviembre 2003  |
| RESOLUCION    | 447     | DESPACHO<br>PROCUPADOR GENERAL  | RESOLUCION                         | Por medio de la cual se concede una comisión especial                                                                                                    | Documento      | martes, 26<br>noviembre 2002   |

De este listado el usuario puede seleccionar la información que tenga interés; allí va a encontrar el tipo de documento del número, la dependencia que lo profirió, el tema el que hace relación, el subtema, el documento totalmente descargable y la fecha en que fue producido.

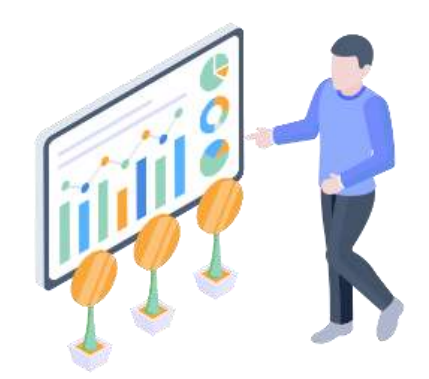

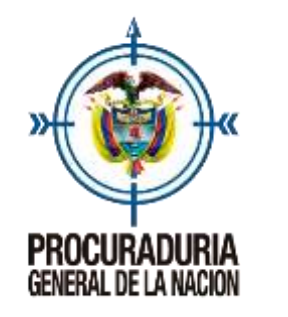

Procedimiento para consultar fallos, conceptos y actos administrativos

La totalidad de los documentos con los que cuenta el sistema son de público conocimiento.

Los documentos que van a encontrar en el sistema están debidamente analizados y sistematizados en el caso de los documentos misionales a través de descriptores y receptores y en el caso de los actos administrativos se publican solamente aquellos de contenido general y abstracto en los actos administrativos usted va a encontrar dos cuadros totalmente hipervinculados uno de información anterior y otra posterior.

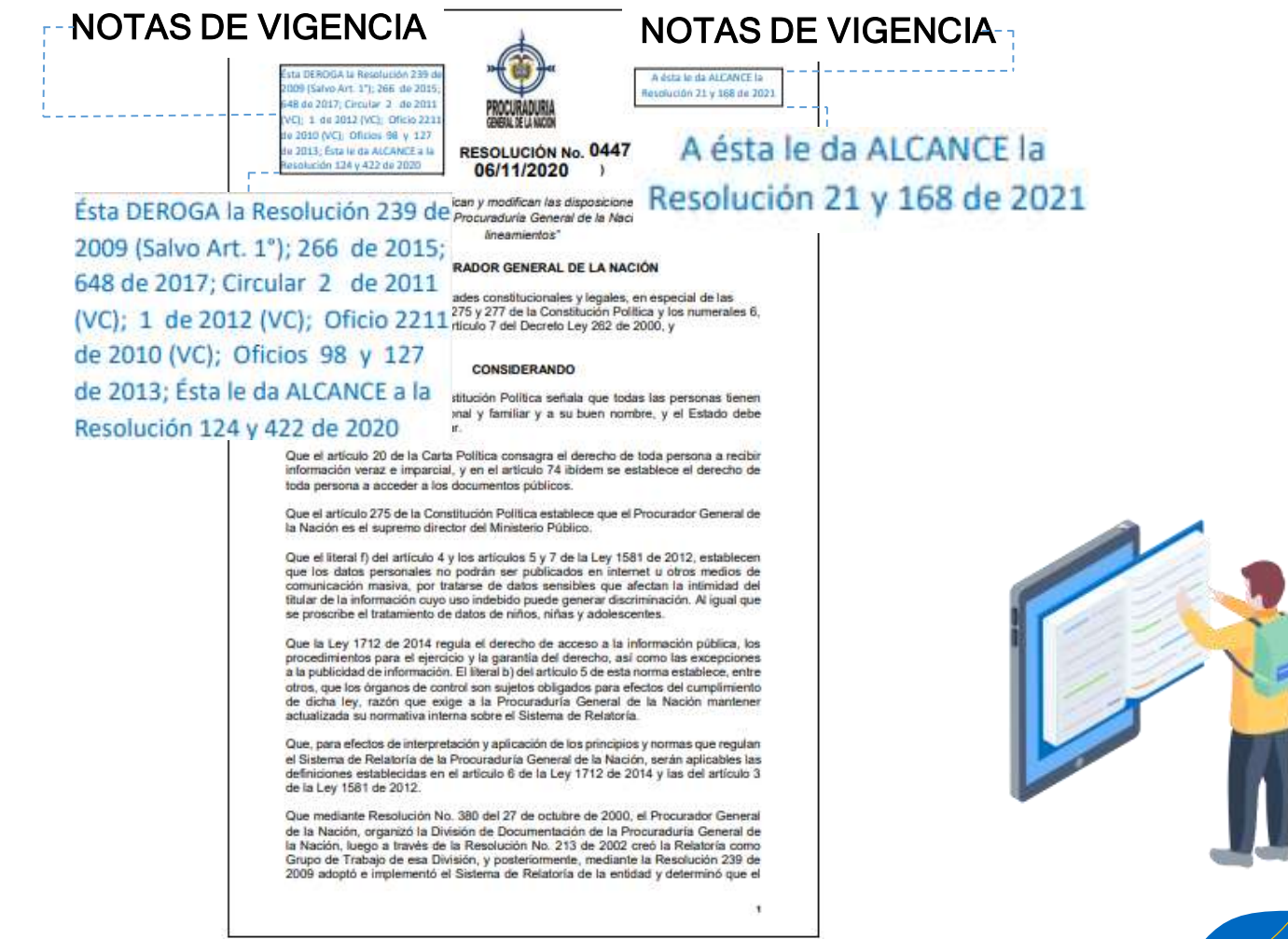

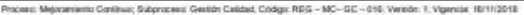

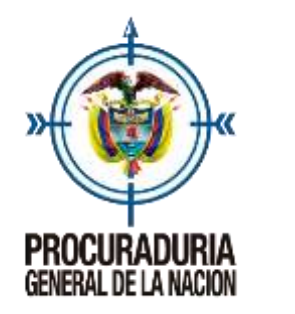

Procedimiento para consultar fallos, conceptos y actos administrativos

El uso de los demás motores de búsqueda se maneja bajo los mismos parámetros.

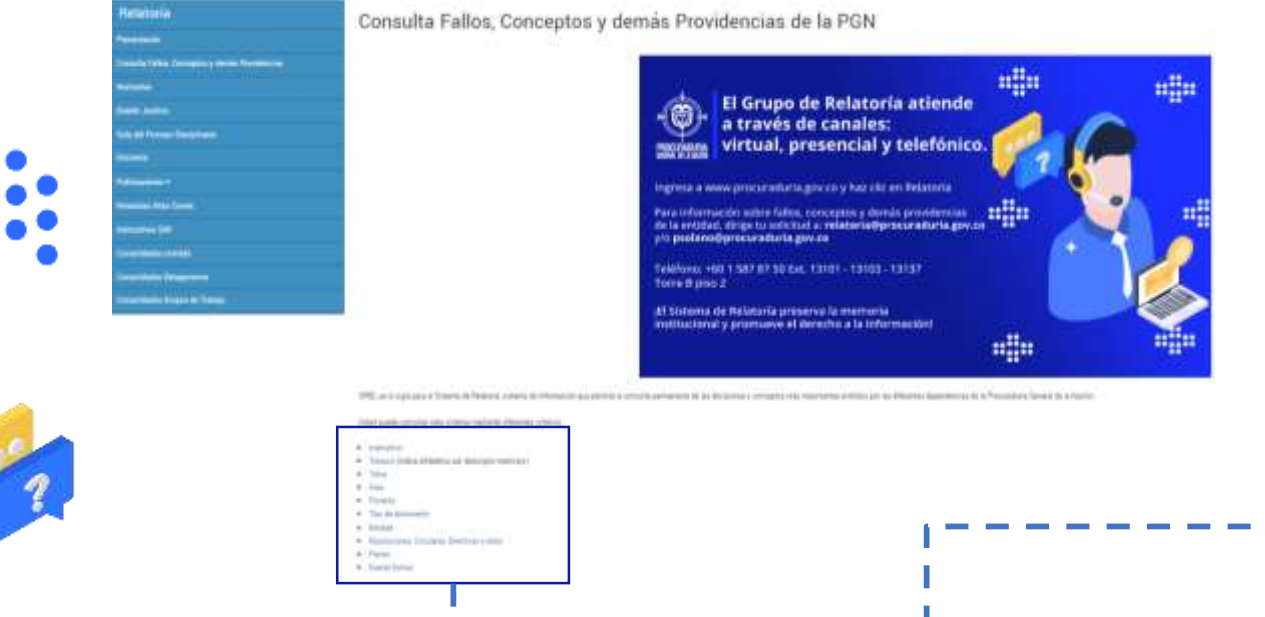

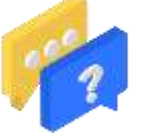

- Instructivo
- · Tesauro (indice alfabético por descriptor-restrictor)
- Tema
- Area
- Ponente
- · Tipo de documento
- Entidad
- · Resoluciones, Circulares, Directivas y otros
- Partes

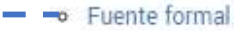

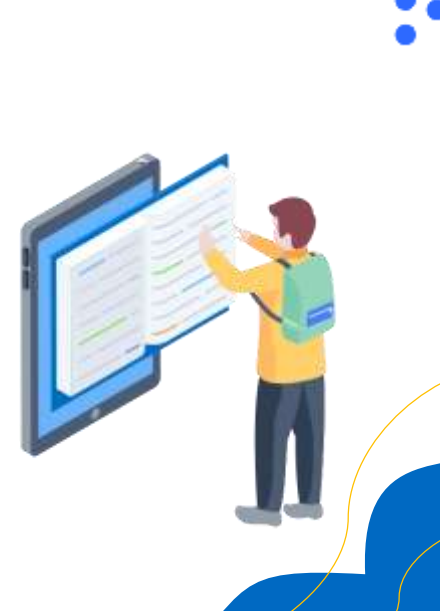

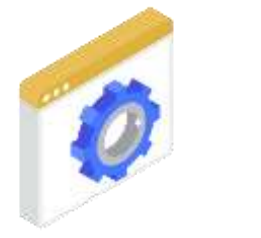